## NorthStar Age Verification

Print <u>RSS</u> Modified: 2009/07/14 09:30 by <u>kmacalino</u> - <u>Uncategorized</u> » <u>NorthStar Age Verification</u> Table of Contents [<u>Hide/Show</u>]

**Summary Overview Technology and Technology** Installation and Configuration **OPOS Configuration** NorthStar Age Verification Installation Test **Configuration and Debug POSitouch Configuration U**sage Typical Usage Scenario Swipe Results Of Age (Age 21 or older) Not Of Age (Under Age 21) **Read Error** 

<u>Edit</u>

## Summary

The purpose of this document is to describe the functionality and installation process of the NorthStar Age Verify application.

<u>Edit</u>

## **Overview**

**NorthStar Age Verify** is an age verification application that reads the magnetic strip of a customer's drivers license to determine whether or not the customer is of age to purchase alcohol (currently set to 21).

|         | Ready to Scan                           | L   |     |
|---------|-----------------------------------------|-----|-----|
| State   |                                         | 1   |     |
| ID #    |                                         | Age |     |
| Expires |                                         | DOB |     |
| Name    |                                         |     |     |
| vanie   | ~~~~~~~~~~~~~~~~~~~~~~~~~~~~~~~~~~~~~~~ |     |     |
| Address |                                         |     | 1.1 |
| -       |                                         |     |     |
|         |                                         |     |     |
|         |                                         |     |     |

#### <u>Edit</u>

### **Technology and Technology**

The technology used was based on the available technology of the POS terminal (Windows XP Pro with Microsoft.NET 1.1) to ensure a small footprint and installation requirement. As such, NorthStar Age Verification was built using the following tools and technology:

- Microsoft Visual Studio 2003
- Microsoft.NET 1.1
- VB.NET
- OPOS Common Controls (<u>OPOS Common Controls</u>)
  - Legal: "Permission is granted to anyone to use this software for any purpose, including commercial applications, and to alter it and redistribute it freely..."

The setup package installs the following files (540k):

- AgeVerify.exe (main application file)
- AgeVerify.exe.config (configuration file)
- AxInterop.OposMSR\_CCO.dll (support file)
- Interop.OposMSR\_CCO.dll (support file)
- OPOSMSR.ocx (OPOS Common Control support file)

#### <u>Edit</u>

## **Installation and Configuration**

There are three steps to installation and configuration of the NorthStar Age Verification application:

- 1. Configure an OPOS Magnetic Strip Reader (MSR) device on the terminal.
- 2. Install, configure, and verify NorthStar Age Verification.
- 3. Configure an external application button in POSitouch.

#### <u>Edit</u>

## **OPOS Configuration**

Use the following steps to configure OPOS.

- 1. IBM OLE for Retail Point of Sale (OPOS) must be installed and configured on the terminal.
- 2. Launch the IBM OPOS Configuration utility. (Typically, Start -> Programs -> IBM OLE for Retail Point of Sale -> Configuration Utility.)
- 3. Click the SurePOS 300/500/600, Kiosk tab.

4. Locate and click to highlight an **MSR** device that has a status of **Available**.

| Edt       Yew       CheckHeakh Level       Heip         Wei       RS-485/USB       Wei       RS-232 Attached SureMark       Wei       SurePOS 300/500/600, Kiask       Wei       SureONE         Device Type       Description       Device Name       Status       Com Port       Baud Rate       Control Flow         Cash Drawer       SurePOS 500/00 Cash       IEMCeshDrawer.3       Configured       4       9600       DTR/DSR         Cash Drawer       SurePOS 500/00 Cash       IEMCeshDrawer.2       Configured       4       9600       DTR/DSR         Cash Drawer       SurePOS 500/00 Cash       IEMCeshDrawer.2       Configured       4       9600       DTR/DSR         Cash Drawer       SurePOS 5000 Cash       IEMCeshDrawer.2       Configured       4       9600       DTR/DSR         Cash Drawer       SurePOS Into Display       IEMLineDisplay.1       Configured       4       9600       DTR/DSR         Line Display       SurePOS Into Display       IEMLINES.2       Configured       3       19200       XoN//XOFF         Molion Sensor       SurePOS MSR       IEMMISR.2       Configured       3       19200       XoN//XOFF         Tone Indcator       Systen Tone       Online       Test                                                                                                    |      |              |           |             |            |                  | n                     | 8M OPOS Configuratio |
|----------------------------------------------------------------------------------------------------|------|--------------|-----------|-------------|------------|------------------|-----------------------|----------------------|
| RS-485/USB       RS-232 Attached SureMark       SurePOS 300/500/600, Kiosk       SureONE         Device Type       Description       Device Name       Status       Com Port       Baud Rate       Control Flow         Cash Drawer       SurePOS 500/600 Cesh       IfMCeshDrawer.2       Configured       4       9600       DTR/DSR         Cash Drawer       SurePOS 500/600 Cesh       IfMCeshDrawer.2       Configured       4       9600       DTR/DSR         Cash Drawer       SurePOS 500/600 Cesh       IfMCeshDrawer.2       Configured       4       9600       DTR/DSR         Cash Drawer       SurePOS Use Display       IfMCeshDrawer.2       Configured       4       9600       DTR/DSR         Cash Drawer       SurePOS Use Display       IfMCeshDrawer.2       Configured       4       9600       DTR/DSR         Cash Drawer       SurePOS Use Display       IfMineDisplay.1       Configured       4       9600       DTR/DSR         Line Display       SurePOS Motion Sensor       Avaiable       4       9600       DTR/DSR         Motion Sensor       SurePOS MSR       IfMMSR.2       Configured       3       19200       XON/NOFF         Tone Indicator       System Tone       Online       Configured                                                                                                    |      | <br>         |           |             |            |                  | Rh Level Help         | Edit View CheckHeal  |
| Device Type         C         Description         Device Name         Status         Cem Port         Baud Rate         Control Flow           Cash Drawer         SurePOS S00(600 Cash         IEMCeshDrawer.3         Configured         4         9600         DTR/DSR           Cash Drawer         SurePOS S00(600 Cash         IEMCeshDrawer.2         Configured         4         9600         DTR/DSR           Cash Drawer         SurePOS S00(600 Cash         Avaiable         4         9600         DTR/DSR           Cash Drawer         SurePOS S00(600 Cash         Avaiable         4         9600         DTR/DSR           Line Display         SurePOS Line Display         IEMLineDisplay.1         Configured         4         9600         DTR/DSR           Line Display         SurePOS Ine Display         IEMLineDisplay.1         Configured         4         9600         DTR/DSR           Motion Sensor         SurePOS Inte Display         Avaiable         4         9600         DTR/DSR           Motion Sensor         SurePOS INSE         IEMMISR.2         Configured         3         19200         XON/XOFF           MSR         SurePOS INSR         EMMISR.2         Configured         Ready         SurePOS INSC         Emove <th></th> <th>SureONE</th> <th>Kiosk 👹</th> <th>300/500/600</th> <th>SurePOS 3</th> <th>ed SureMark ళ</th> <th>RS-232 Attach</th> <th>🥉 RS-485/USB</th> |      | SureONE      | Kiosk 👹   | 300/500/600 | SurePOS 3  | ed SureMark ళ    | RS-232 Attach         | 🥉 RS-485/USB         |
| Cash Drever     SurePOS S00[600 Cash     IEM/Cash/Draver.3     Configured     4     9600     DTR/DSR       Cash Drever     SurePOS 500[600 Cash     IEM/Cash/Draver.2     Configured     4     9600     DTR/DSR       Cash Drever     SurePOS 500[600 Cash     Available     4     9600     DTR/DSR       Cash Drever     SurePOS 500[600 Cash     Available     4     9600     DTR/DSR       Cash Drever     SurePOS 500[600 Cash     Available     4     9600     DTR/DSR       Line Display     SurePOS Sule Display     IEM/Ine/Display.1     Configured     4     9600     DTR/DSR       Line Display     SurePOS Main Sensor     Available     4     9600     DTR/DSR       Motion Sensor     SurePOS MSR     IEMMISR.2     Configured     3     19200     XON/XOEFF       MSR     SurePOS MSR     IEMMISR.2     Configured     Ready     XON/XOEFF       Tone Indicator     System Tone     Online     Ready                                                                                                    |      | Control Flow | Baud Rate | Com Port    | Status     | Device Name      | Description           | Device Type 5        |
| Cash Draver     SurePOS 500(600 Cash     IEMCashDraver.2     Configured     4     9600     DTR/DSR       Cash Draver     SurePOS 500(600 Cash     Avaiable     4     9600     DTR/DSR       Cash Draver     SurePOS 500(600 Cash     Avaiable     4     9600     DTR/DSR       Line Display     SurePOS line Display     IBMLineDisplay.1     Configured     4     9600     DTR/DSR       Line Display     SurePOS Motion Sensor     Avaiable     4     9500     DTR/DSR       Motion Sensor     SurePOS Mistion Sensor     Avaiable     3     19200     XON(h00FF       MSR     SurePOS MSR     IBMMSR.2     Configured     3     19200     XON(h00FF       MSR     SurePOS MSR     Online     Online     Configured     Ready                                                                                                    |      | DTR/DSR      | 9600      | 4           | Configured | IBMCashDrawer.3  | SurePOS 500/600 Cash  | Cash Drawer          |
| Cash Drever       SurePOS 300 Cash Dra       Avaiable       4       9600       DTR/DSR         Cash Drever       SurePOS Stolj600 Cash       Avaiable       4       9600       DTR/DSR         Line Display       SurePOS Line Display       IBMLineDisplay.1       Configured       4       9600       DTR/DSR         Line Display       SurePOS Line Display       IBMLineDisplay.1       Configured       4       9600       DTR/DSR         Motion Sensor       SurePOS MSR       IBMNISR.2       Configured       3       19200       XON/XOFF         MSR       SurePOS MSR       IBMNISR.2       Configured       3       19200       XON/XOFF         Tone Indicator       System Tone       Online       Configured       Ready       Immove                                                                                                    | - 11 | DTR/DSR      | 9600      | 4           | Configured | IBMCashDrawer.2  | SurePOS 500/600 Cash  | Cash Drawer          |
| Cash Draver     SurePOS 500/600 Cash     Avaiable     4     9600     DTR/DSR       Line Display     SurePOS Line Display     IBMLineDisplay.1     Coefigured     4     9600     DTR/DSR       Line Display     SurePOS Line Display     IBMLineDisplay.1     Coefigured     4     9600     DTR/DSR       Line Display     SurePOS Line Display     Avaiable     4     9600     DTR/DSR       Motion Sensior     Avaiable     Avaiable     Trans     Trans     Trans       MSR     SurePOS MSR     IBMMSR.2     Configured     3     19200     XON/MOFF       MSR     SurePOS MSR     IBMMSR.2     Configured     3     19200     XON/MOFF       Tone Indicator     System Tone     Online     Online     Configured     Ready                                                                                                    | - 11 |              |           |             | Avalable   |                  | SurePOS 300 Cash Dra  | Cash Drawer          |
| Line Display SurePOS Line Display IBMUneDisplay.1 Configured 4 9600 DTR/DSR<br>Line Display SurePOS line Display Available 4 9900 DTR/DSR<br>Motion Sensor SurePOS Motion Sensor Available 7<br>MSR SurePOS MSR IBMMISR.2 Configured 3 19200 XON/XOFF<br>MSR SurePOS MSR Available 3 19200 XON/XOFF<br>Tone Indicator System Tone 0nline 7<br>Market Configure Ready                                                                                                    | - 11 | DTR/DSR      | 9600      | 4           | Available  |                  | SurePOS 500/600 Cash  | Cash Drawer          |
| Line Display SurePOS Line Display Available 4 9500 DTR/DSR<br>Motion Sensor SurePOS Motion Sensor Available 3 19200 XON/XOFF<br>MSR SurePOS MSR IEMMISR.2 Configured 3 19200 XON/XOFF<br>Tone Indicator System Tone Online<br>Available Online Configured Ready<br>Configure Test Remove                                                                                                    | - 11 | DTR/DSR      | 9600      | 4           | Configured | 18MLineDisplay.1 | SurePOS Line Display  | Line Display         |
| Motion Sensor     SurePOS Motion Sensor     Available       MSR     SurePOS MSR     IBMMSR.2     Configured     3     19200     XON/XOFF       MSR     SurePOS MSR     Available     3     19200     XON/XOFF       Tone Indicator     System Tone     Online                                                                                                    | - 11 | DTR/DSR      | 9600      | 4           | Available  |                  | SurePOS Line Display  | Line Display         |
| MSR     SurePOS MSR     IBMMSR.2     Configured     3     19200     X0N/X0FF       MSR     SurePOS MSR     Available     3     19200     X0N/X0FF       Tone Indicator     System Tone     Online                                                                                                    | - 11 |              |           |             | Available  |                  | SurePOS Motion Sensor | Motion Sensor        |
| MSR     SurePOSINSR     Available     3     19200     XON/XOFF       Tone Indicator     System Tone     Online     Online                                                                                                    | - 11 | XON/XOFF     | 19200     | 3           | Configured | IEMMSR.2         | SurePOS MSR           | MSR                  |
| Tone Indicator System Tone Online Available Online Configured Ready Configure Test Remove                                                                                                    | - 11 | XON/XOFF     | 19200     | 3           | Available  |                  | SurePOS MSR           | MSR                  |
| Available Conligured Ready Configure Test Remove                                                                                                    | - 11 |              |           |             | Onine      |                  | System Tone           | Tone Indicator       |
| Available Configured Ready Configure Test Remove                                                                                                    | - 11 |              |           |             |            |                  |                       |                      |
| Available Configured Ready Configure Test Remove                                                                                                    | - 11 |              |           |             |            |                  |                       |                      |
| Available Configured Ready Configure Test Remove                                                                                                    | - 11 |              |           |             |            |                  |                       |                      |
| Available Configured Ready Configure Test Remove                                                                                                    | - 11 |              |           |             |            |                  |                       |                      |
| Configure Test Remove                                                                                                    | _    |              |           | ady         | d Re       | Configured       | alable Online         | Ava                  |
| Configure Test Remove                                                                                                    |      |              |           |             |            |                  |                       |                      |
|                                                                                                    |      | 1            | Demose    | 1           | Test       | ofique           | Co                    |                      |
|                                                                                                    |      |              | Fichiove  |             | 10.01      | inigure          |                       |                      |
|                                                                                                    |      |              |           |             |            |                  |                       |                      |
|                                                                                                    |      |              |           |             |            |                  |                       |                      |
|                                                                                                    |      |              |           |             |            |                  |                       |                      |
|                                                                                                    |      |              |           |             |            |                  |                       |                      |
|                                                                                                    |      |              |           |             |            |                  |                       |                      |
|                                                                                                    |      |              |           |             |            |                  |                       |                      |
|                                                                                                    |      |              |           |             |            |                  |                       |                      |
| lear Results                                                                                                    |      |              |           |             |            |                  |                       | lear Results         |
|                                                                                                    |      |              |           |             |            |                  |                       |                      |
|                                                                                                    |      |              |           |             |            |                  |                       |                      |
| Y TOUR                                                                                                    | 1    |              |           |             |            |                  |                       |                      |

**NOTE:** The **Com Port** and **Baud Rate** may differ on your terminal.

5. Click the **Configure** button. The **Device Properties** dialog box displays.

| evice Properties | ×           |
|------------------|-------------|
| Device Type      | MSR         |
| Description      | SurePOS MSR |
| Device Name      | CBSMSR.1    |
| Com Port         | 3           |
| Baud Rate        | 19200 💌     |
| Control Flow     | XON/XOFF •  |
| Туре             | ISO 🔹       |
|                  |             |
| ОК               | Cancel      |
|                  |             |

- 6. In the **Device Name** field, CBSMSR.1 (Or another unique name). **DO NOT CHANGE ANY OF THE OTHER SETTINGS.**
- 7. Click the **OK** button. The dialog closes. The **Status** of the item updates to *Configured* and the Device Name displays the name that you configured.

| Cash Drawer    | SurePOS 500/600 Cash  | IBMCashDrawer.3  | Configured | 4 | 9600  | DT |
|----------------|-----------------------|------------------|------------|---|-------|----|
| Cash Drawer    | SurePOS 500/600 Cash  | IBMCashDrawer.2  | Configured | 4 | 9600  | DT |
| Cash Drawer    | SurePOS 300 Cash Dra  |                  | Available  |   |       |    |
| Cash Drawer    | SurePOS 500/600 Cash  |                  | Available  | 4 | 9600  | DT |
| Line Display   | SurePOS Line Display  | IBMLineDisplay.1 | Configured | 4 | 9600  | DT |
| Line Display   | SurePOS Line Display  |                  | Available  | 4 | 9600  | DT |
| Motion Sensor  | SurePOS Motion Sensor |                  | Available  |   |       |    |
| MSR            | SurePOS MSR           | IBMMSR.2         | Configured | 3 | 19200 | XC |
| MSR            | SurePOS MSR           | CBSMSR.1         | Configured | 3 | 19200 | XC |
| MSR            | SurePOS MSR           |                  | Available  | 3 | 19200 | XC |
| Tone Indicator | System Tone           |                  | Online     |   |       |    |
|                |                       |                  |            |   |       |    |
|                |                       |                  |            |   |       |    |

**NOTE:** The **Com Port** and **Baud Rate** may differ on your terminal.

8. Click the **OK** button to close the utility.

## NorthStar Age Verification

#### <u>Edit</u>

#### Installation

Use the following instructions to install and verify **NorthStar Age Verification** on the terminal.

- 1. Download the NorthStar.AgeVerification.Exe installation package from the <u>NorthStar</u> <u>Enterprise Portal</u>.
- 2. Double click the NorthStar.AgeVerification.Exe. When prompted for an installation path, use C:\SC\AV. Use of this path avoids any legacy DOS 8.3 limitations.

#### <u>Edit</u>

#### Test

1. In Windows Explorer, navigate to C:\SC\AV\.

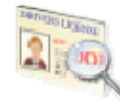

2.

Double-click the **AgeVerify** icon. The **Ready to Scan** page displays. If the Status field displays **Unable to Connect to Scanner**, continue to the <u>Configuration and Debug</u> section.

3. Swipe a *California* driver's license through the magnetic strip reader to test functionality. If an error occurs, re-swipe or try a different license. If an error continues to occur, continue to the <u>Configuration and Debug</u> section.

#### <u>Edit</u>

#### **Configuration and Debug**

- 1. Click the Age Verification menu, then select Configure.
- 2. Make sure that the **OPOS Device Name** is the same as the device name you specified in the <u>OPOS Configuration</u>. If you specified a different name,
  - 1. Type the name.

<u>Edit</u>

- 2. Click the **Save** button.
- 3. Click the **Close** button. You are prompted to restart the application in order for the changes to take effect.
- 4. Click the **OK** button.
- 5. Click the Exit button.
- 3. Click the *Debug* tab. If the Log Area displays "Unable to Claim Device", make sure that no other application is using the OPOS device name specified in the <u>OPOS Configuration</u>.
- 4. If necessary, clear the Track 1 and Track 2 fields.
- 5. Click the **Test Data** button. The **Track 1** and **Track 2** fields fill with test data.

| NorthStar Ag  | Verification Configuration                       |
|---------------|--------------------------------------------------|
| Configuration | Debug Test Output                                |
| Track 1       | CAIRVINE^PERSON\$TEST\$A^1234 MAIN STREET #A123^ |
| Track 2       | 536014025527823=091219889912                     |
| Track 3       |                                                  |
| Track 4       |                                                  |
| Ready to s    | an                                               |
|               | <u>R</u> eset <u>C</u> lose                      |

- 6. Click the **Test Data** button again. The Log Area displays "AGE: 20 NO ALCOHOL ALLOWED".
- 7. Click the *Test Output* tab. All fields are filled in.
- 8. Click the *Debug* tab.
- 9. Click the **Reset** button. All fields clear and the Status field displays "Ready to Scan...".
- 10. Swipe a *California* driver's license through the magnetic strip reader to test functionality. Text should fill in the **Track 1** and **Track 2** fields.
- 11. Click the Test Output tab. All fields are filled in.
- 12. Click the **Close** button.

<u>Edit</u>

## **POSitouch Configuration**

#### View POSi Instructions

<u>Edit</u>

# Usage

This application is expected to be accessed from POSitouch via an external application launch button.

Once launched, the main screen is displayed with the text "Ready to Scan...". The user swipes the drivers license through the card reader. The application reads the card and displays the following information.

- State
- ID #
- Expiration Date
- Age
- Date of birth (DOB)
- Name First Middle Last
- Address, City
- Of Age or Not Of Age graphic and application highlights.

#### <u>Edit</u>

## **Typical Usage Scenario**

- 1. Server rings items in POSitouch.
- 2. Customer requests alcoholic beverage.
- 3. Server launches NorthStar Age Verification. Server verifies "Ready to Scan..." text.
- 4. Server swipes customer's driver's license and views results (see below for result screenshots).
  - 1. If scan results in error or a second swipe is required, the server clicks the **Reset** button then re-swipes.
- 5. Server clicks the **Exit** button.

<u>Edit</u>

### **Swipe Results**

The following sections describe the three different swipe results.

<u>Edit</u>

#### Of Age (Age 21 or older)

|         | -                           |               |                   |  |
|---------|-----------------------------|---------------|-------------------|--|
|         | TEST<br>Customer OK to Pure | hase Alcohol  | DEDVICES LIFTINGE |  |
| State   | CA                          |               |                   |  |
| ID#     | A1111111                    | Age           | 21                |  |
| Expires | 07/09                       | DOB           | 07/10/1988        |  |
| Name    | TEST TEST PERSON            |               |                   |  |
| Address | 1234 TEST STREET            |               |                   |  |
|         | IRVINE, CA                  | _             | 10                |  |
|         |                             |               |                   |  |
|         | Reset                       | E <u>x</u> it |                   |  |
|         | 4                           |               |                   |  |
|         |                             |               |                   |  |
|         |                             |               |                   |  |
|         |                             |               |                   |  |

When the date of birth calculates to age 21 or older, the border color changes to green and the Age Verification icon changes to a check mark in a green circle. The status field indicates "Customer OK to Purchase Alcohol" and the Age field highlights green.

<u>Edit</u>

Not Of Age (Under Age 21)

| ** TES                   |               | DRIVER'S LIFERRE |  |
|--------------------------|---------------|------------------|--|
| TES                      | ST **         |                  |  |
| State CA                 |               |                  |  |
| D# A1111111              | Age           | 20               |  |
| Expires 07/09            | DOB 0         | 7/11/1988        |  |
| Name TEST TEST PERSON    |               |                  |  |
| Address 1234 TEST STREET | <u> </u>      |                  |  |
| IRVINE, CA               |               |                  |  |
|                          |               |                  |  |
|                          |               |                  |  |
| Reset                    | E <u>x</u> it |                  |  |
|                          |               |                  |  |
|                          | 1             |                  |  |
|                          |               |                  |  |

When the date of birth calculates to age 20 or younger, the border color changes to red and the Age Verification icon changes to an "X" in a red circle. The status field indicates "NO ALCOHOL ALLOWED" and the Age field highlights red.

<u>Edit</u>

**Read Error** 

| P       | ARSE ERROR UNABLE TO MAGNETIC STRIP | VERIFY        | DEDVICES LIFEREE |  |
|---------|-------------------------------------|---------------|------------------|--|
| State   |                                     |               |                  |  |
| ID#     |                                     | Age           |                  |  |
| Expires |                                     | DOB           |                  |  |
| Name    | 0                                   |               |                  |  |
| Address |                                     |               |                  |  |
|         |                                     |               |                  |  |
|         |                                     |               |                  |  |
|         | Reset                               | E <u>x</u> it |                  |  |
|         |                                     | -             | ]                |  |
|         |                                     |               |                  |  |

If an unrecognized card (non driver's license) is swiped or the card is partially read, the border color changes to yellow and the Age Verification icon changes to an "X" in a red circle.